SIシミュレータ 使用マニュアル

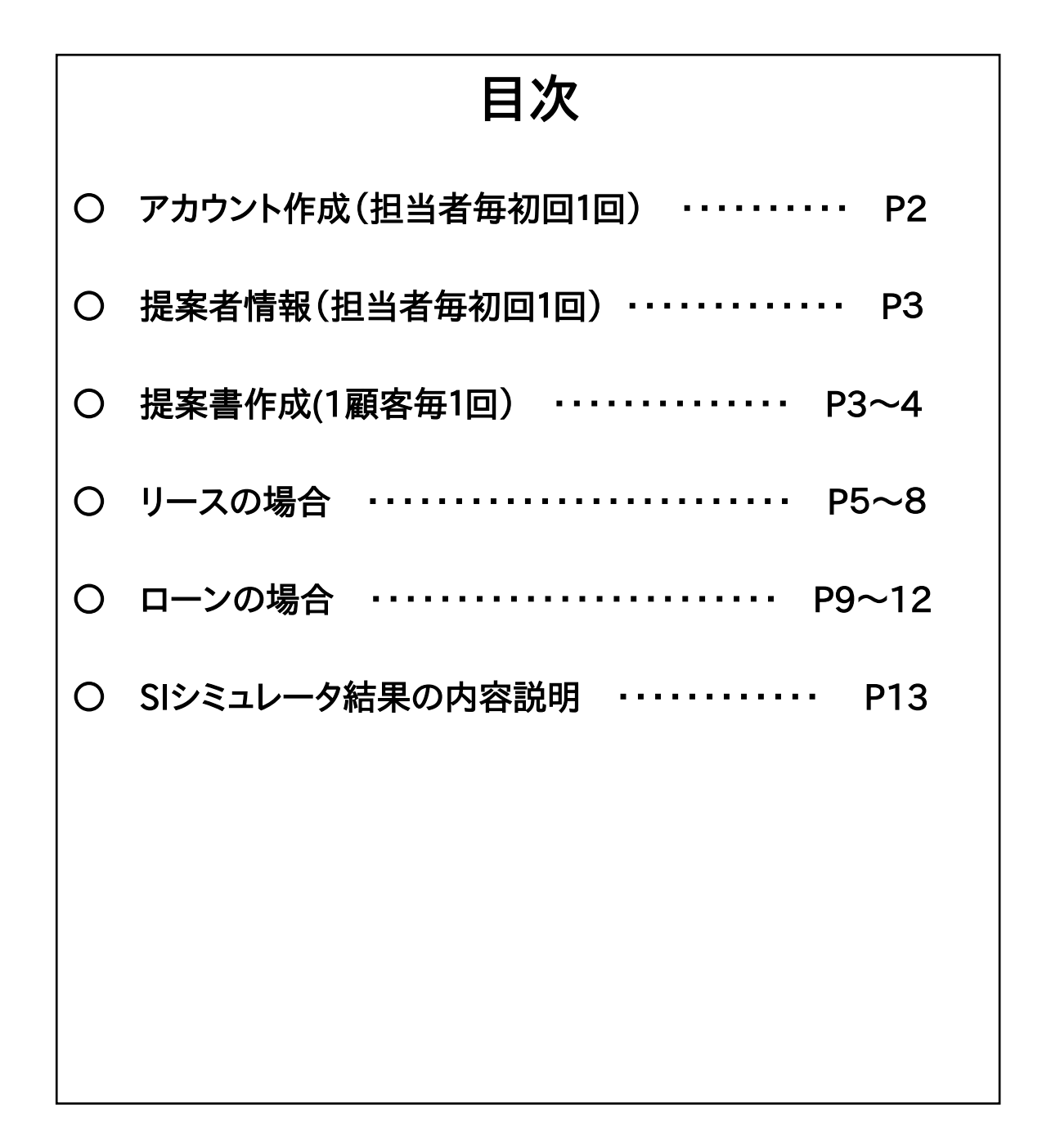

を開く

## アカウント作成

① <u>https://sisimulation.com/users/login</u>

<text><text><text><text><text><text><text><text><text><text><text>

② メールアドレスとパスワードを入力

| メールアドレスを | ⊵入力   |  |
|----------|-------|--|
| パスワードを入り | b     |  |
| 新しいパスワー  | ドを再入力 |  |
|          | 次へ    |  |

③ 認証コード入力

認証コードが記載されたメールが②で登録したメールに送信されます。

メールを確認し認証コードを入力

| 認証コードの確認                                                                     | Web画面に戻って認証コードを入力してください。 |
|------------------------------------------------------------------------------|--------------------------|
| 認証コードが記載されたメールをsi.kogiso@gmail.comに送信しまし<br>た。Eメールをご確認の上、認証コードを入力して登録してください。 | ▼認証コード                   |
| 認証コードを入力                                                                     | ↑ X — ル木文                |
| 登録する                                                                         |                          |
| © 2019 株式会社SIソーラー                                                            |                          |

1

## 提案者情報 入力

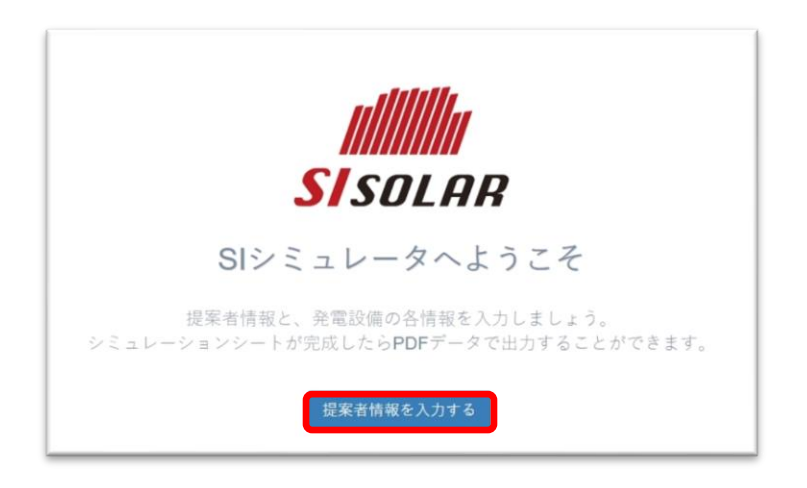

## 法人名または営業所名、担当者名を入力

| 提案者情報の編集                 | 提案者情報の編集 |     |  |
|--------------------------|----------|-----|--|
| 法人名または営業所名、担当者名を登録して下さい。 |          |     |  |
| 法人名または営業所名               | 株式会社エスアイ |     |  |
| 担当者名                     | エスアイ     | タロウ |  |

※「法人名または営業所名」は18文字以内でお願いします。

これでアカウント及び提案者情報の登録は終わりました。 続きまして、提案書作成です。

## 提案書作成

| <ul> <li>■ SIシミュレータ</li> <li>■ 提案者一覧</li> </ul> | si solar                                                                                      |
|-------------------------------------------------|-----------------------------------------------------------------------------------------------|
| ❷ 提案者情報                                         | SIシミュレータへようこそ<br>提案者情報と、発電設備の各情報を入力しましょう。<br>シミュレーションシートが完成したらPDFデータで出力することができます。<br>提案書を作成する |
|                                                 | 「提案書を作成する」をクリックし新規作成へ                                                                         |

画面左上の"SIシミュレータ"をクリック ⊡ 「作成画面」に

## 新規作成を入力

| 提案書の新規作成      |                   |
|---------------|-------------------|
| ご提案先のお客様情報を入力 | ください。             |
| 提案書のタイトル      | 1 提案者のタイトルを入力     |
| お客様の名前        | 2 お客様の名前を入力       |
| お客様への提案日      | 3 2019 • 11 • 1 • |
| お住まいの地域       | ④ 東京 (東京) *       |
| 作成する (5)      |                   |

①提案書を識別するもので、出力したPDF内では利用しません

②お客様の名前を入力

③提案日を選択

④地域を選択

⑤「作成する」をクリック → 「資金計画」の画面に

#### 資金計画

| 借入期間 |        | 1 | 35 🔹 | 年 |
|------|--------|---|------|---|
| 借入金利 | 当初10年  | 2 | 1.02 | % |
|      | 11年目以降 | 3 | 1.27 | % |

20.25.30.35年から選択ください。
 当初10年の借入金利を入力
 311年目以降の借入金利を入力
 ※変動金利は選択できません

| へ 保存して次へ |
|----------|
|          |

画面右下の「保存して次へ」をクリック

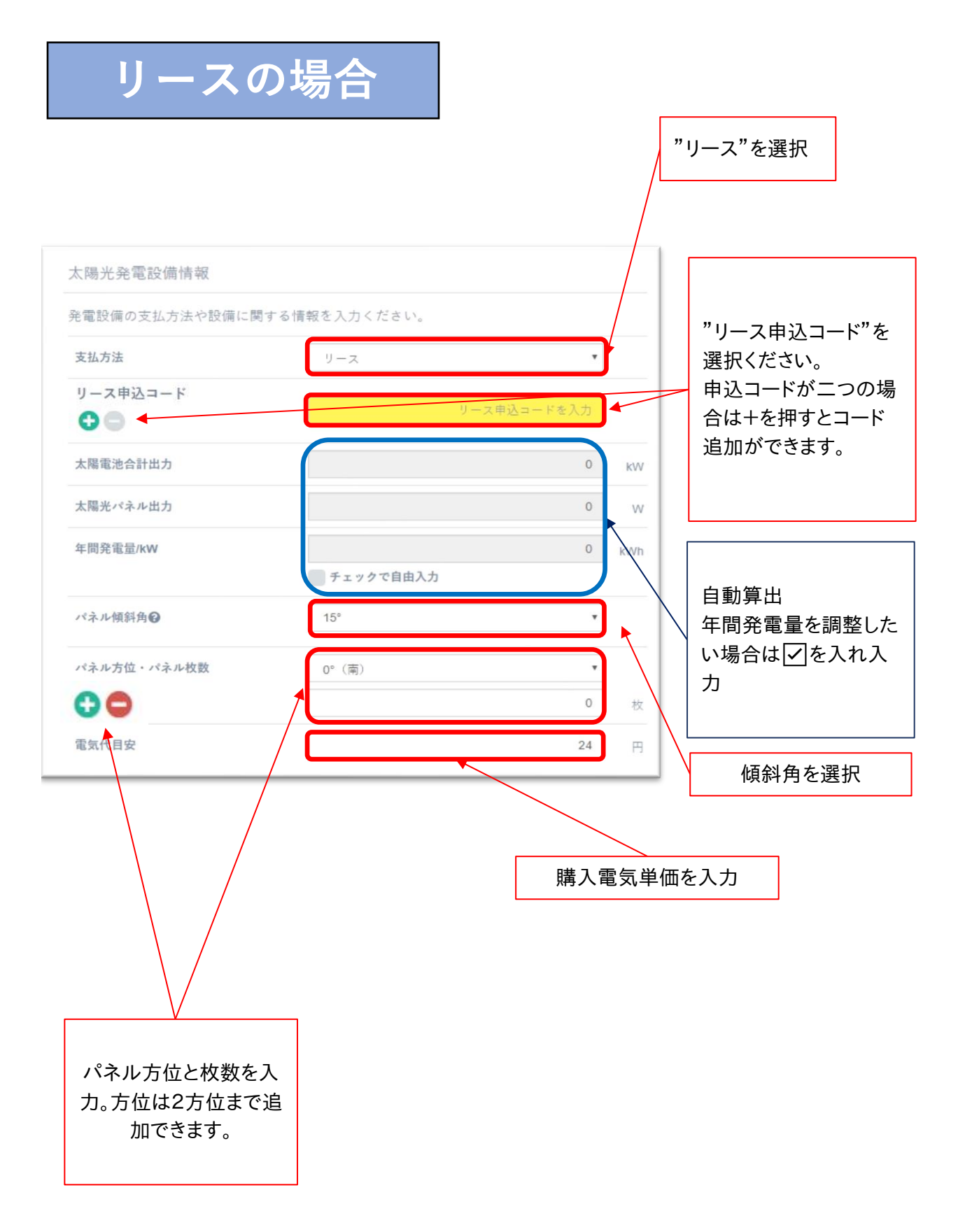

SIシミュレータ 使用マニュアル

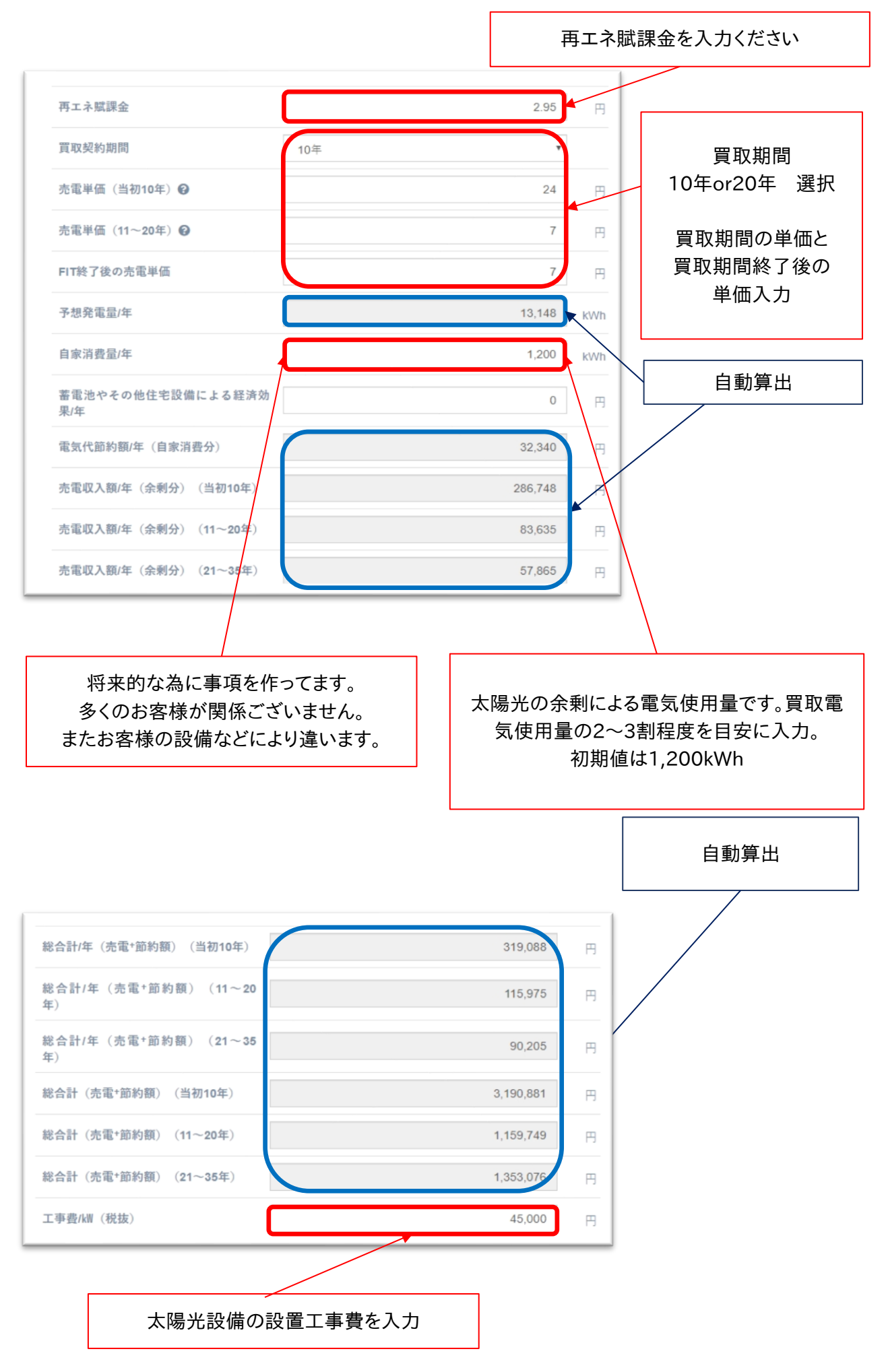

| リース費用 (月額)       | 18,183    | н |                       |
|------------------|-----------|---|-----------------------|
| リース費用 (総額)       | 2,181,960 | Ħ |                       |
| その他費用(税込)        | 629,145   | Ħ |                       |
| その他返済金額(月)       | 1,782     |   |                       |
| その他返済金額(総額)      | 748,380   | Ħ | 白動管山                  |
| 返済額/月(当初10年)     | 19,965    | Ħ | 日 町 昇山<br>太陽光発電システム等  |
| 返済額/月(11年目以降)    | 1,782     | Ħ | をリースで購入する場合のシミュレーションが |
| 総支払額             | 2,930,340 | Ħ | 日のフミュレ フョン <br>  です。  |
| 当初10年の月々の収支(平均)  | 6,626     | Ħ |                       |
| 11年目以降の月々の収支(平均) | 7,883     | Ħ |                       |
| 11年目以降の月々の収支(平均) | 7,883     | 円 |                       |
| 21年目以降の月々の収支(平均) | 5,735     | 円 |                       |
| 経済効果/年(当初10年)    | 79,510    | 円 |                       |
| 経済効果/年(11~20年)   | 94,593    | 円 |                       |
| 経済効果/年(21~35年)   | 68,823    | Ħ |                       |
| 経済効果(1~10年総額)    | 795,098   | 円 |                       |
| 経済効果(1~20年総額)    | 1,741,024 | 円 |                       |
| 経済効果(1~35年総額)    | 2,773,366 | 円 |                       |

| 提案書に表示されるテキ | ストを入れることができます。(73/80文字以内)                                                     |
|-------------|-------------------------------------------------------------------------------|
| 4~*         | 当初10年間の売電価格が高いので、当初10年間の収入が多く新築後の支払いがラク。10年間の売電期間が終わった後<br>は、光熱量削減に利用できてお得です。 |
|             | チェックで自由入力                                                                     |
|             |                                                                               |
|             | 自動で適切なコメントが自動的に記載されます。                                                        |

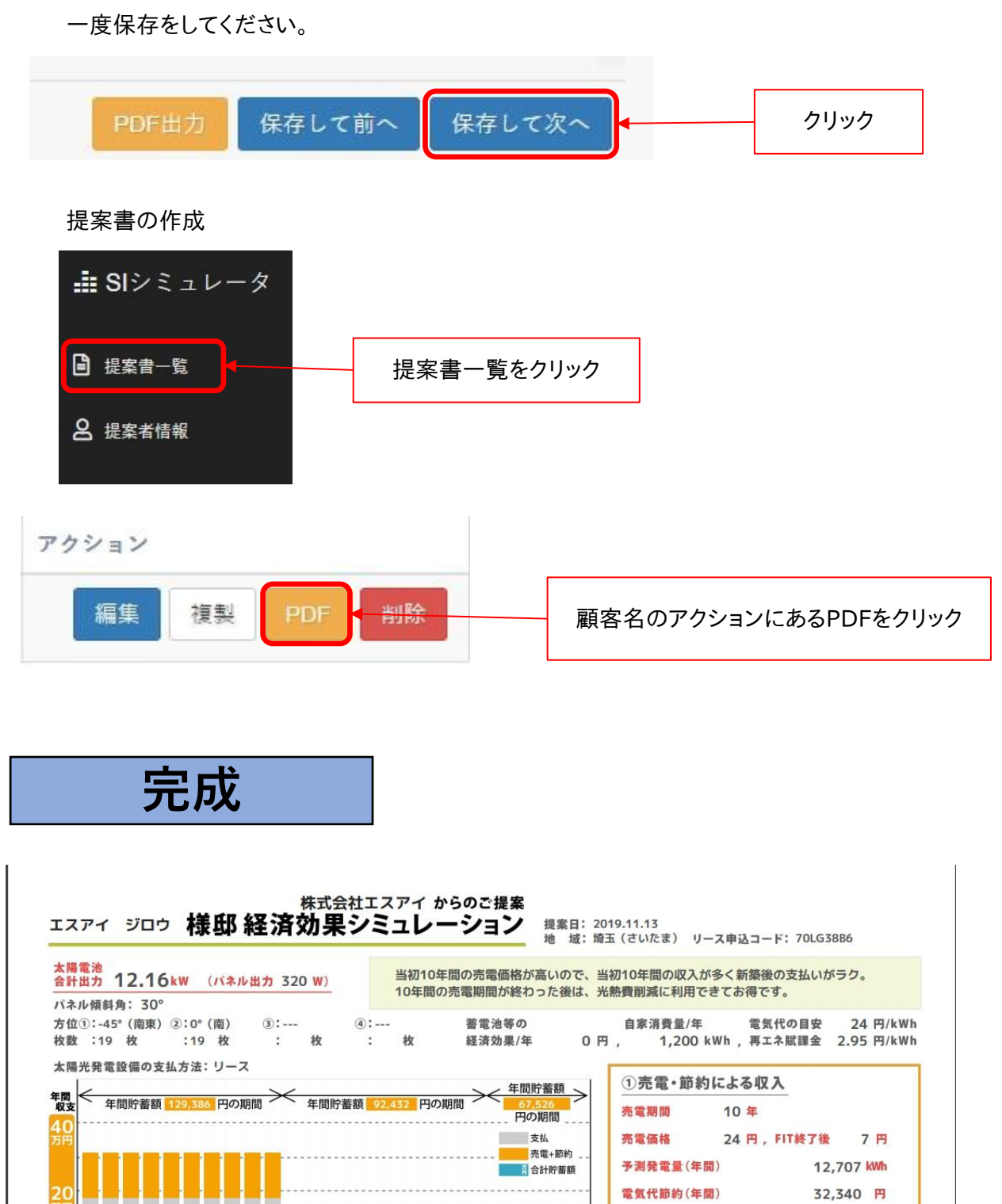

© 株式会社SIソーラー

※毎月の洗電収益と深いな電気代をローンの支払いや当初10年間のリース料金のお支払に活用します。予測より多く発電した場合は、その後の方支払いの予備費やメンテナンス数として、貯蓄していただけます。逆に、日用時間や季約の影響で発電量が少ない場合や、電気の使 用量が多い場合は、リース料金分岐済改良を上回る場合かごでいます。回動費用は防造必要となります。中国国のシミュレーションは、設置エリア、設置方位、設置角度、日照条件、天地、実温、株平所などで変わります。文、各電力会社にて電気料金を見なり、実務人数、生 活スタイルで実質用の空気気用最も食なる為、目安としてお考え下さい、内容を知ばするものではこでいません。専取期間着「雪板17円 AWA (国際単価=環入単価)と思定し見出しております。歩くミュレーションでは、21年から35年目は定地出カッフ%で発電しただ差に して計算しています。キリース料金、加雪体の計算は、場路の計算で金額が容平度なる場合があります。

20年

経済効果 35年で

221.8 日

経済効果

20年で

129,386 円 1,293,858 円 2,218,174 円 3,231,065 円

10 金

> 経済効果 10年で

129.4 温

③導入による経済効果(貯蓄額)=①収入-②支払

10,782 🖪

5年

12.9 温

牟

当初10年間の

1年間の経済効果

月々の収支

15 年 ....

亮電収入(年間)

ローン返済期間

総支払額

月々の支払い(当初10年間)

月々の支払い(11年目以降)

総合計(年間)

sn. 20191101195239

276,167 🖪

308.507 円

14,927 🖪

1,705 🖪

2,302,635 🖪

35 年

②導入に必要な支払い (リース支払期間10年間)

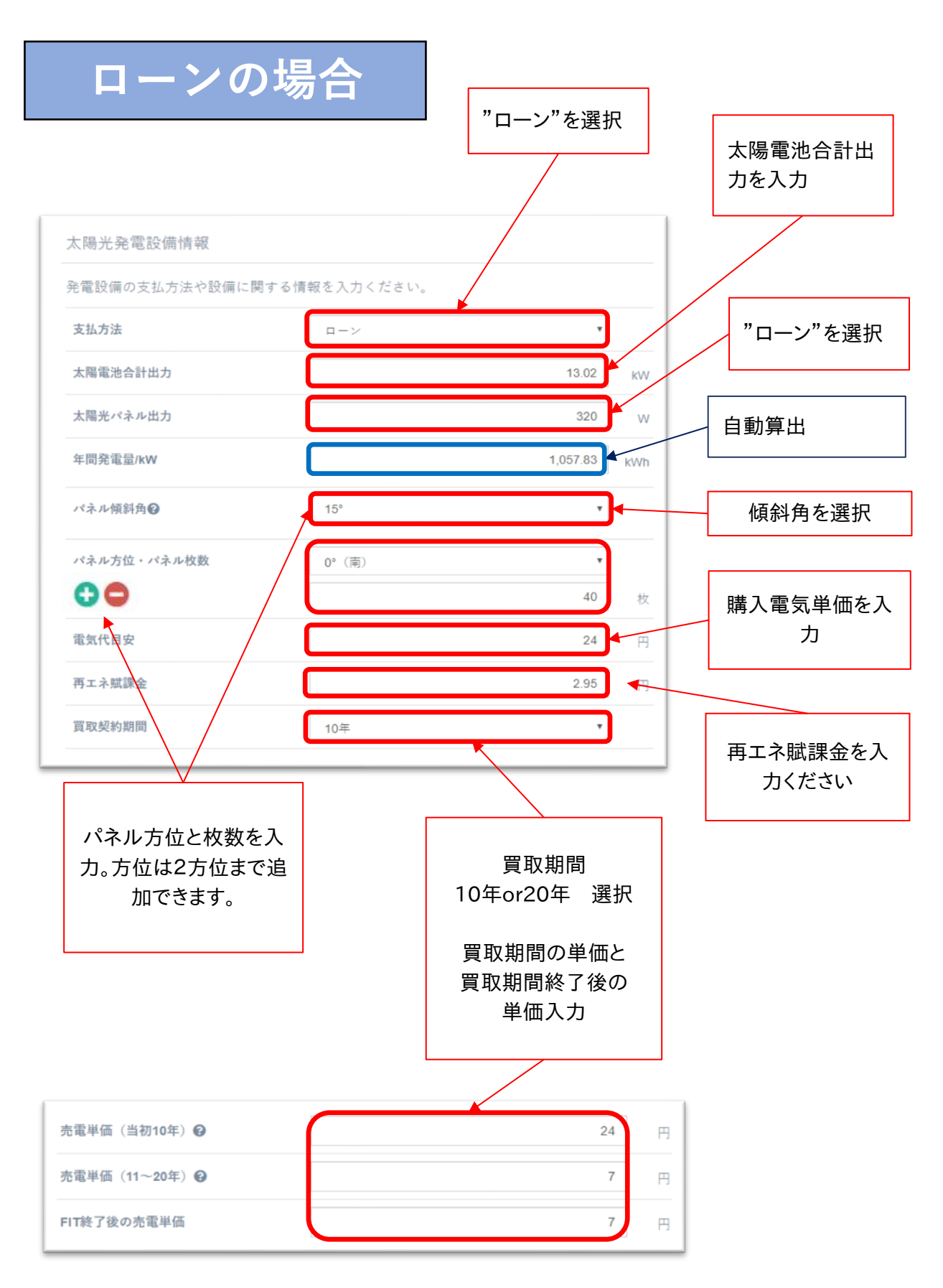

| 自動算出<br>予想発電量/年<br>自家消費量/年<br>蓄電池やその他住宅設備による経済効<br>果/年 | 12,650<br>1,200 | cWh<br>tWn | 太陽光の余剰によ<br>る電気使用量です。<br>買取電気使用量の<br>2~3割程度を目安<br>に入力。<br>初期値は<br>1,200kWh |
|--------------------------------------------------------|-----------------|------------|----------------------------------------------------------------------------|
| 電気代節約額/年(自家消費分)                                        | 32,340          |            |                                                                            |
| 売電収入額/年(余剰分)(当初10年)                                    | 274,810         |            |                                                                            |
| 売電収入額/年(余剰分)(11~20年)                                   | 80,153          | 円          | $\mathbf{X}$                                                               |
| 売電収入額/年(余剰分)(21~35年)                                   | 55,358          | H          |                                                                            |
| 総合計/年(売電+節約額)(当初10年)                                   | 307,150         | Ħ          |                                                                            |
| 総合計/年(売電⁺節約額) (11~20<br>年)                             | 112,493         | Ħ          | 将来的な為に事項                                                                   |
| 総合計/年(売電*節約額)(21~35<br>年)                              | 87,698          | в          | を作ってます。<br>多くのお客様が関                                                        |
| 総合計(売電+節約額)(当初10年)                                     | 3,071,498       | Ħ          | 係こさいません。<br>またお客様の設備                                                       |
| 総合計(売電+節約額)(11~20年)                                    | 1,124,929       |            | などにより違います。                                                                 |
| 総合計(売電*節約額)(21~35年)                                    | 1,315,471       | П          |                                                                            |
| 工事費/kW (税抜)                                            | 45,000          | Ħ          |                                                                            |
|                                                        |                 |            | 自動算出                                                                       |
| 太陽光設備                                                  | の設置工事費を入力       | L          |                                                                            |

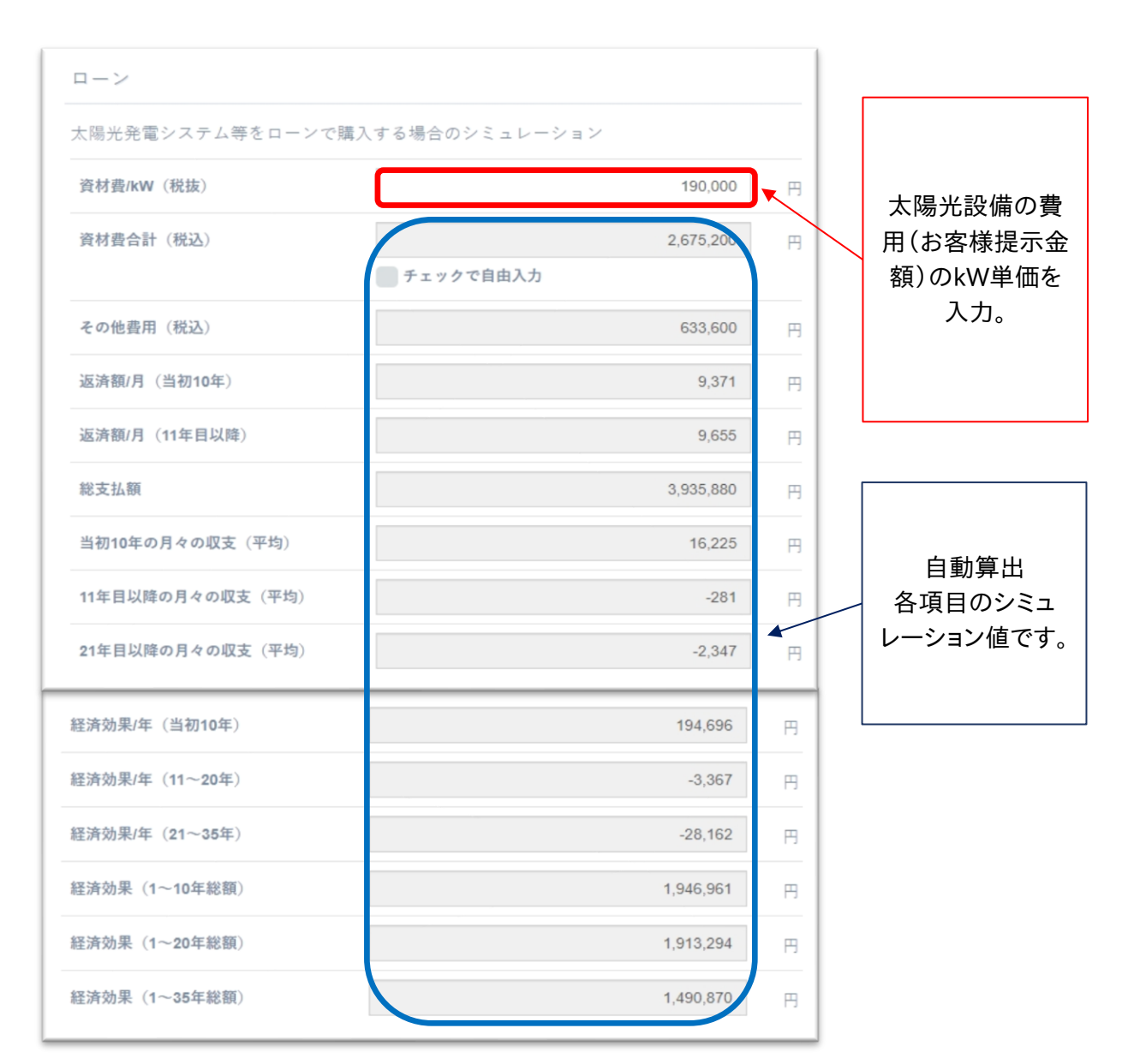

| コメント        |                                                                                            |
|-------------|--------------------------------------------------------------------------------------------|
| 提案書に表示されるテキ | ストを入れることができます。 (73/80文字以内)                                                                 |
| コメント        | 当初10年間の売電価格が高いので、当初10年間の収入が多く新築後の支払いがラク。10年間の売電期間が終わった後<br>は、光熱量制減に利用できてお得です。<br>チェックで自由入力 |
|             | 白動で適切かつメントが白動的に記載されます                                                                      |

コメントを個別に変更したい場合は、

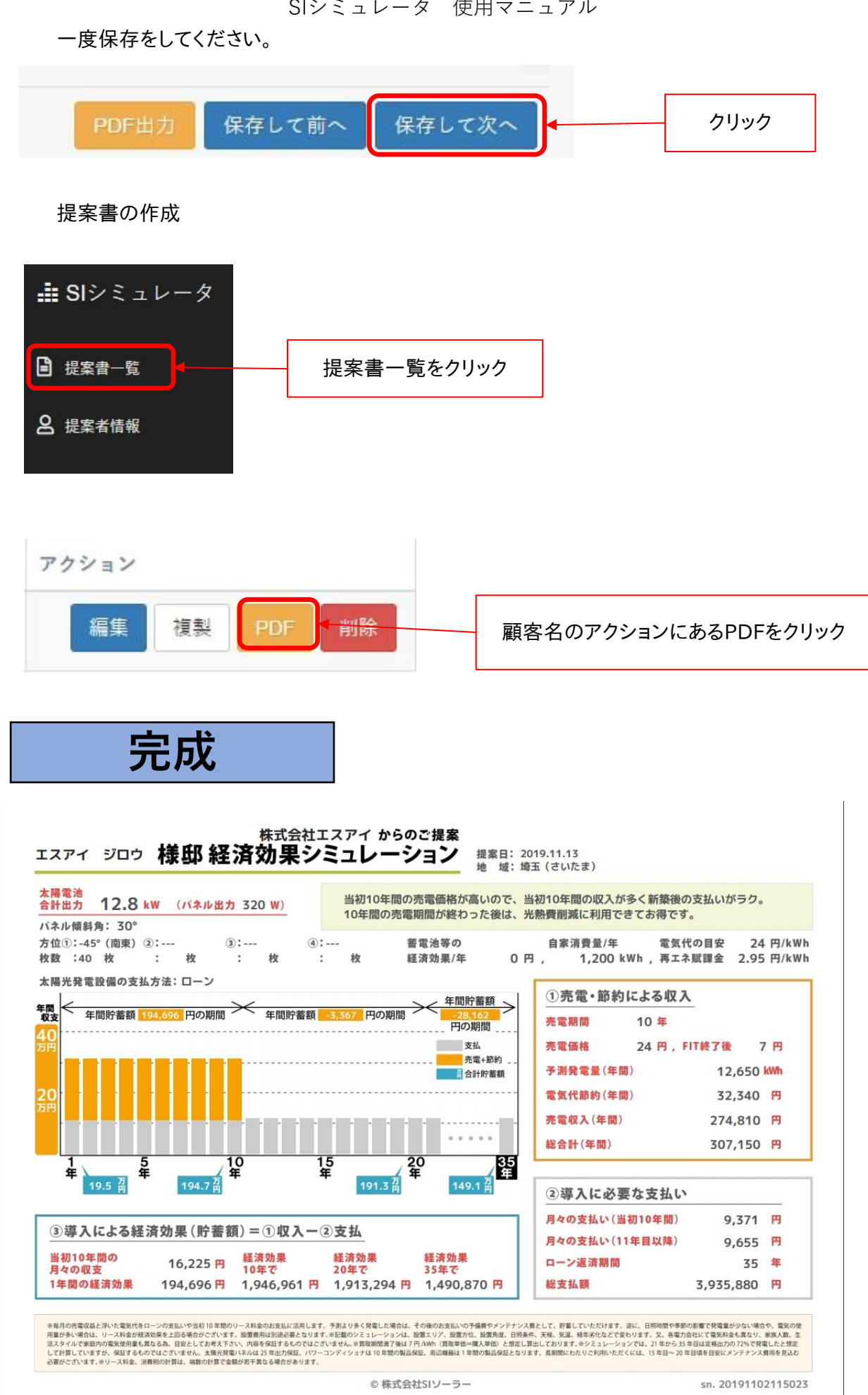

# SIシミュレータ結果の内容説明

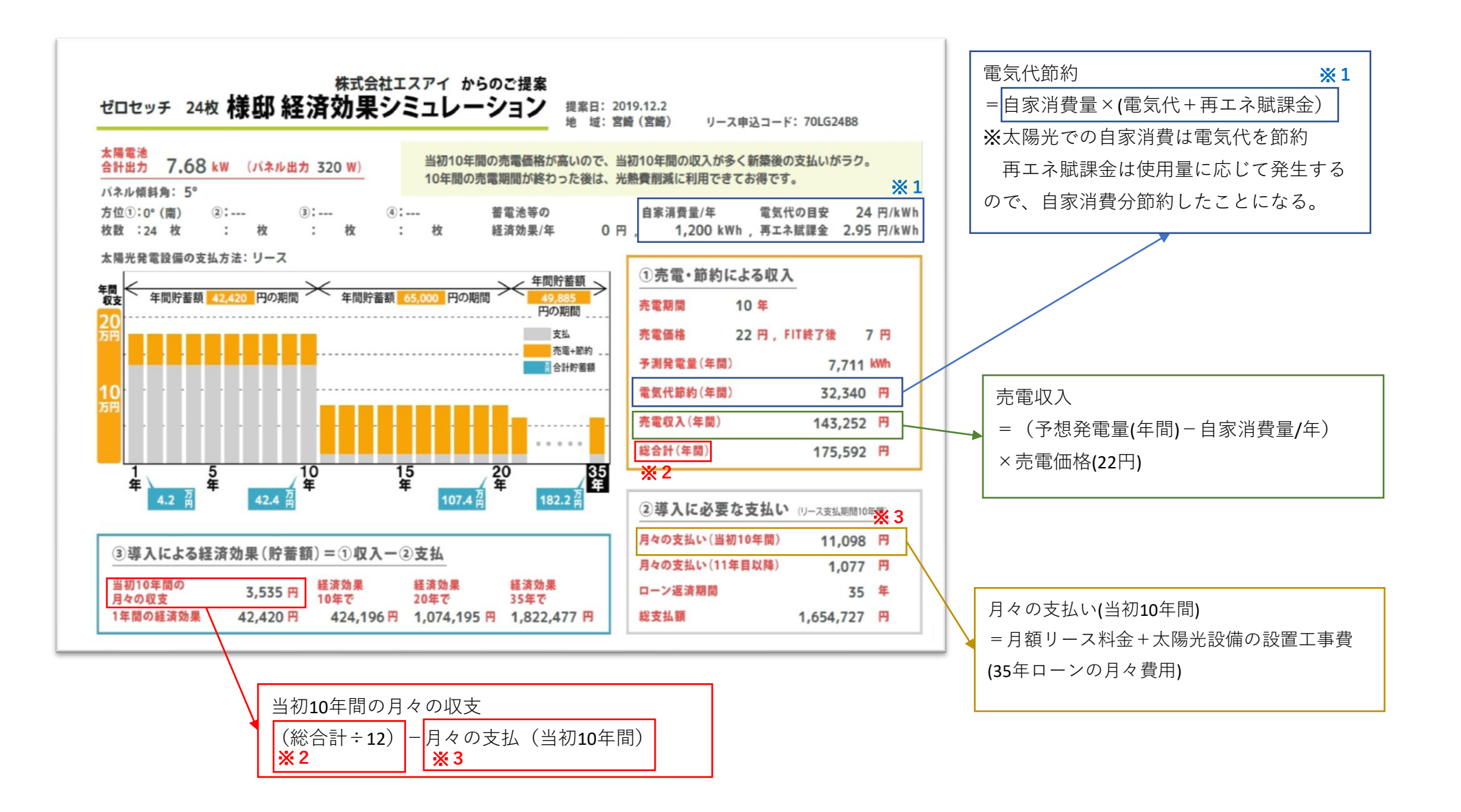